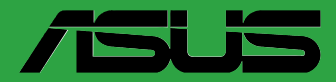

# 

# PRIME A520M-A II

G17797 Erste Ausgabe Februar 2021

### Copyright © 2021 ASUSTeK COMPUTER INC. Alle Rechte vorbehalten.

Kein Teil dieses Handbuchs, einschließlich der darin beschriebenen Produkte und Software, darf ohne ausdrückliche schriftliche Genehmigung von ASUSTeK COMPUTER INC. (\*ASUS") mit jeglichen Mittlen in jeglicher Form reproduziert, übertragen, transkribiert, in Wiederaufrufsystemen gespeichert oder in jegliche Sprache übersetzt werden, abgesehen von vom Käufer als Sicherungskopie angelegter Dokumentation.

Die Produktgarantie erlischt, wenn (1) das Produkt ohne schriftliche Genehmigung von ASUS repariert, modifiziert oder geändert wird und wenn (2) die Seriennummer des Produkts unkenntlich gemacht wurde oder fehlt.

ASUS BIETET DIESES HANDBUCH IN SEINER VORLIEGENDEN FORM AN, OHNE JEGLICHE GARANTIE, SEI SIE DIREKT ODER INDIREKT, EINSCHLIESSLICH, ABER NICHT BESCHRÄNKT AUF INDIREKTE GARANTIEN ODER BEDINGUNGEN BEZÜGLICH DER VERKÄUFLICHKEIT ODER EIGNUNG FÜR EINEN BESTIMMTEN ZWECK. IN KEINEM FALL IST ASUS, SEINE DIREKTOREN, LEITENDEN ANGESTELLTEN, ANGESTELLTEN ODER AGENTEN HAFTBAR FÜR JEGLICHE INDIREKTEN, SPEZIELLEN, ZUFÄLLIGEN ODER FOLGESCHÄDEN (EINSCHLIESSLICH SCHÄDEN AUFGRUND VON PROFITVERLUSTEN, GESCHÄFTSVERLUSTEN, NUTZUNGS- ODER DATENVERLUSTEN, UNTERBRECHUNG VON GESCHÄFTSABLÄUFEN ET CETERA), SELBST WENN ASUS VON DER MÖGLICHKEIT SOLCHRE SCHÄDEN UNTERRICHTET WURDE. DIE VON DEFENTEN ODER FEHLERN IN DIESEM HANDBUCH ODER AN DIESEM PRODUKT HERRÜHREN.

DIE TECHNISCHEN DATEN UND INFORMATIONEN IN DIESEM HANDBUCH SIND NUR ZU INFORMATIONSZWECKEN GEDACHT, SIE KÖNNEN JEDERZEIT OHNE VORANKÜNDIGUNG GEÄNDERT WERDEN UND SOLLTEN NICHT ALS VERPFLICHTUNG SEITENS ASUS ANGESEHEN WERDEN. ASUS ÜBERNIMMT KEINE VERANTWORTUNG ODER HAFTUNG FÜR JEGLICHE FEHLER ODER UNGENAUIGKEITEN, DIE IN DIESEM HANDBUCH AUFTRETEN KÖNNTEN, EINSCHLIESSLICH DER DARIN BESCHRIEBENEN PRODUKTE UND SOFTWARE.

In diesem Handbuch erscheinende Produkte und Firmennamen könnten eingetragene Warenzeichen oder Copyrights der betreffenden Firmen sein und dienen ausschließlich zur Identifikation oder Erklärung und zum Vorteil des jeweiligen Eigentümers, ohne Rechtsverletzungen zu beabsichtigen.

# Inhaltsverzeichnis

| Siche          | erheitsinfo               | ormationen                   | iv  |
|----------------|---------------------------|------------------------------|-----|
| Über           | dieses Ha                 | ndbuch                       | v   |
| Verp           | ackungsin                 | halt                         | vi  |
| PRIM           | IE A520M-                 | A II Spezifikationsübersicht | vi  |
| Kapi           | itel 1                    | Produkteinführung            |     |
| 1.1            | Bevor S                   | Sie beginnen                 |     |
| 1.2            | Mother                    | rboard-Übersicht             |     |
| 1.3            | Central                   | Processing Unit (CPU)        |     |
| 1.4            | Systemspeicher            |                              |     |
| Kapitel 2 BIOS |                           | BIOS- und RAID-Unterstützung |     |
| 2.1            | Kennen                    | nlernen des BIOS             |     |
| 2.2            | BIOS-Se                   | etup-Programm                |     |
| 2.3            | ASUS EZ Flash 3           |                              |     |
| 2.4            | ASUS CrashFree BIOS 3 2-4 |                              |     |
| 2.5            | RAID Konfigurationen 2-5  |                              |     |
| Anh            | ang                       |                              |     |
| Hinw           | /eise                     |                              | A-1 |
| Gara           | ntie                      |                              | A-6 |
| ASUS           | 5 Kontaktir               | nformation                   | A-8 |

# Sicherheitsinformationen

# Elektrische Sicherheit

- Um die Gefahr eines Stromschlags zu verhindern, ziehen Sie das Netzkabel aus der Steckdose, bevor Sie das System an einem anderen Ort aufstellen.
- Beim Anschließen oder Trennen von Geräten an das oder vom System müssen die Netzleitungen der Geräte ausgesteckt sein, bevor die Signalkabel angeschlossen werden. Wenn möglich, entfernen Sie alle Stromkabel vom bestehenden System, bevor Sie ein Gerät hinzufügen.
- Vor dem Anschließen oder Entfernen von Signalkabeln vom Motherboard, müssen alle Netzleitungen ausgesteckt sein.
- Erbitten Sie professionelle Unterstützung, bevor Sie einen Adapter oder eine Verlängerungsschnur verwenden. Diese Geräte könnten die Erdung unterbrechen.
- Pr
  üfen Sie, ob das Netzteil auf die Spannung Ihrer Region richtig eingestellt ist. Sind Sie sich 
  über die Spannung der von Ihnen benutzten Steckdose nicht sicher, erkundigen Sie sich bei Ihrem Energieversorgungsunternehmen vor Ort.
- Ist das Netzteil defekt, versuchen Sie nicht, es zu reparieren. Wenden Sie sich an den qualifizierten Kundendienst oder Ihre Verkaufsstelle.

# **Betriebssicherheit**

- Vor Installation des Motherboards und Anschluss von Geräten sollten Sie alle mitgelieferten Handbücher gewissenhaft lesen.
- Vor Inbetriebnahme des Produkts müssen alle Kabel richtig angeschlossen sein und die Netzleitungen dürfen nicht beschädigt sein. Bemerken Sie eine Beschädigung, kontaktieren Sie sofort Ihren Händler.
- Um Kurzschlüsse zu vermeiden, halten Sie Büroklammern, Schrauben und Heftklammern fern von Anschlüssen, Steckplätzen, Sockeln und Stromkreisen.
- Vermeiden Sie Staub, Feuchtigkeit und extreme Temperaturen. Stellen Sie das Produkt nicht an einem Ort auf, an dem es Feuchtigkeit ausgesetzt werden könnte.
- Stellen/legen Sie das Produkt auf eine stabile Fläche.
- Sollten technische Probleme mit dem Produkt auftreten, kontaktieren Sie den qualifizierten Kundendienst oder Ihre Verkaufsstelle.
- Ihr Motherboard darf nur in einer Umgebung mit einer Temperatur zwischen 0 °C und 40 °C verwendet werden.

# Über dieses Handbuch

Dieses Benutzerhandbuch enthält Informationen, die Sie bei der Installation und Konfiguration des Motherboards brauchen.

# Wie dieses Handbuch aufgebaut ist

Dieses Handbuch enthält die folgenden Abschnitte:

### Kapitel 1: Produkteinführung

Dieses Kapitel beschreibt die Leistungsmerkmale des Motherboards und die neuen Technologien, die es unterstützt. Es beschreibt Schalter, Brücken und Konnektoren auf dem Motherboard.

# Kapitel 2: BIOS- und RAID-Unterstützung

In diesem Kapitel erfahren Sie, wie Sie das BIOS starten, das BIOS mit dem EZ Flash-Dienstprogramm aktualisieren und RAID unterstützen.

# Wo finden Sie weitere Informationen

In den folgenden Quellen finden Sie weitere Informationen, sowie Produkt- und Software-Updates.

1. ASUS Webseite

Die ASUS Webseite enthält aktualisierte Informationen über ASUS Hardware- und Softwareprodukte. Beziehen sich auf die ASUS Kontaktdaten.

### 2. Optionale Dokumentation

Ihr Produktpaket enthält möglicherweise optionale Dokumente, wie z.B. Garantiekarten, die von Ihrem Händler hinzugefügt wurden. Diese Dokumente sind nicht Teil des Standardpakets.

# Anmerkungen zu diesem Handbuch

Um sicherzustellen, dass Sie die richtigen Schritte ausführen, beachten Sie die folgenden Symbole, die in diesem Handbuch benutzt werden.

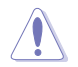

ACHTUNG: Informationen, um beim Ausführen einer Aufgabe Schäden an den Komponenten und Verletzungen zu vermeiden.

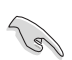

WICHTIG: Anweisungen, denen Sie folgen MÜSSEN, um die Aufgabe zu vollenden.

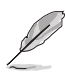

HINWEIS: Tipps und zusätzliche Informationen, die Ihnen helfen, die Aufgabe zu vollenden.

# Verpackungsinhalt

Stellen Sie sicher, dass Ihr Motherboard-Paket die folgenden Artikel enthält.

| Motherboard  | 1 x PRIME A520M-A II Motherboard                                                                   |
|--------------|----------------------------------------------------------------------------------------------------|
| Kabel        | 2 x SATA 6 Gb/s Kabel                                                                              |
| Constinue    | 1 x E/A-Blende                                                                                     |
| Sonstiges    | 1 x M.2 SSD Schraubenpaket                                                                         |
| Software-DVD | 1 x Support DVD                                                                                    |
| Dokumentatio | n 1 x Benutzerhandbuch                                                                             |
|              |                                                                                                    |
| Ø            | Sollten o.g. Artikel beschädigt oder nicht vorhanden sein, wenden Sie sich bitte an Ihren Händler. |
| /            |                                                                                                    |

# **PRIME A520M-A II Spezifikationsübersicht**

| СРИ                                                                                                    | AMD AM4 Sockel für AMD Ryzen™ Desktop Prozessoren der 5000 Serie / 4000<br>G-Serie / 3000 Serie*                                                                                                    |  |  |
|----------------------------------------------------------------------------------------------------|----------------------------------------------------------------------------------------------------|--|--|
|                                                                                                    | *Siehe <u>www.asus.com</u> für die CPU Support-Liste.                                                                                                    |  |  |
| Chipsatz                                                                                                    | AMD A520 Chipsatz                                                                                                    |  |  |
|                                                                                                    | 4 x DIMM, Max. 128 GB, DDR4 4800 (OC)/4600 (OC)/4466 (OC)/4400 (OC)/4266 (OC)/4133 (OC)/4000 (OC)/3866 (OC)/3733 (OC)/3600 (OC)/3466 (OC)/3333 (OC)/ 3200/3000/2800/2666/2400/2133 MHz, ungepufferter Speicher* |  |  |
| Speicher                                                                                                    | Dual-Kanal-Speicherarchitektur                                                                                                    |  |  |
|                                                                                                    | *Unterstützung für ECC-Speicher (ECC-Modus) hängt von der CPU ab.                                                                                                    |  |  |
|                                                                                                    | *Schauen Sie unter www.asus.com für die Liste qualifizierter Anbieter von<br>Speichermodulen. Die unterstützte Speicherfrequenz ist abhängig vom CPU-Typ.                                                       |  |  |
|                                                                                                    | 1 x DisplayPort 1.2                                                                                                    |  |  |
| Grofik                                                                                                    | 1 x HDMI 2.1 (4K @60Hz)                                                                                                    |  |  |
| Grank                                                                                                    | 1 x D-Sub                                                                                                    |  |  |
|                                                                                                    | *Die Grafikkartenspezifikationen können je nach CPU-Typ variieren.                                                                                                    |  |  |
|                                                                                                    | AMD Ryzen™ Desktop Prozessoren der 5000 Serie / 4000 G-Serie / 3000 Serie                                                                                                    |  |  |
| Erweiterungs-                                                                                                   | 1 x PCle 3.0 x16 Steckplatz (unterstützt x16 Modus)                                                                                                    |  |  |
| steckplätze                                                                                                    | AMD A520 Chipsatz                                                                                                    |  |  |
|                                                                                                    | 2 x PCle 3.0 x1 Steckplätze                                                                                                    |  |  |
|                                                                                                    | Insgesamt werden 1 x M.2 Steckplatz und 4 x SATA 6 Gb/s Anschlüsse<br>unterstützt                                                                                                    |  |  |
|                                                                                                    | AMD Ryzen™ Desktop Prozessoren der 5000 Serie / 4000 G-Serie / 3000 Serie                                                                                                    |  |  |
| e de la companya de la companya de la companya de la companya de la companya de la companya de la companya de l | M.2 Steckplatz (Key M), Typ 2242/2260/2280                                                                                                    |  |  |
| Speicner                                                                                                    | (unterstützt PCle 3.0 x4 & SATA Modus)                                                                                                    |  |  |
|                                                                                                    | AMD A520 Chipsatz                                                                                                    |  |  |
|                                                                                                    | 4 x SATA 6 Gb/s Anschlüsse                                                                                                    |  |  |
|                                                                                                    | Unterstützt Raid 0, 1, 10                                                                                                    |  |  |
| Ethernet                                                                                                    | 1 x Realtek 1 Gb Ethernet                                                                                                    |  |  |

(Fortsetzung auf der nächsten Seite)

# PRIME A520M-A II Spezifikationsübersicht

|                | USB hinten (insgesamt 6 Anschlüsse)                                                                                             |
|----------------|----------------------------------------------------------------------------------------------------|
|                | 4 x USB 3.2 (Gen1) Anschlüsse (4 x Typ-A)                                                                                       |
| LICD           | 2 x USB 2.0 Anschlüsse (2 x Typ-A)                                                                                              |
| 056            | USB vorn (insgesamt 6 Anschlüsse)                                                                                               |
|                | 1 x USB 3.2 (Gen1) Header unterstützt zusätzliche 2 USB 3.2 (Gen1) Anschlüsse                                                   |
|                | 2 x USB 2.0 Header unterstützen zusätzliche 4 USB 2.0 Anschlüsse                                                                |
|                | Realtek ALC 887/897 7.1 Surround Sound High Definition Audio CODEC*                                                             |
|                | - Unterstützt Jack-Detection (Buchsenerkennung), Multistreaming, Frontblenden-                                                  |
|                | Jack-Retasking (Buchsenneubelegung)                                                                                             |
|                | - Unterstützt bis zu 24-Bit/192 kHz Wiedergabe                                                                                  |
| Audio          | Audio-Ausstattungen                                                                                                    |
|                | - Audioabschirmung                                                                                                    |
|                | <ul> <li>Hochwertige japanische Audio-Kondensatoren</li> </ul>                                                                  |
|                | - Fest zugeordnete PCB Audioebenen                                                                                              |
|                | *Ein Gehäuse mit HD-Audiomodul an der Frontblende ist erforderlich, um eine 7.1<br>Surround Sound-Audioausgabe zu unterstützen. |
|                | 4 x USB 3.2 (Gen1) Anschlüsse (4 x Typ-A)                                                                                       |
|                | 2 x USB 2.0 Anschlüsse (2 x Typ-A)                                                                                              |
|                | 1 x DisplayPort                                                                                                    |
| Rückseite E/A- | 1 x HDMI™-Anschluss                                                                                                    |
| Anschlüsse     | 1 x D-Sub Anschluss                                                                                                    |
|                | 1 x Realtek 1 Gb Ethernet-Anschluss                                                                                             |
|                | 3 x Audio Anschlüsse                                                                                                    |
|                | 1 x PS/2 Tastatur/Maus-Kombianschluss                                                                                           |
|                | Lüfter- und Kühler-bezogen                                                                                                    |
|                | 1 x CPU-Lüfter-Header (4-polig)                                                                                                 |
|                | 2 x Gehäuselüfter-Header (4-polig)                                                                                              |
|                | Strombezogen                                                                                                    |
|                | 1 x 24-poliger Hauptstromanschluss                                                                                              |
|                | 1 x 8-poliger +12V Stromanschluss                                                                                               |
|                | Speicherbezogen                                                                                                    |
|                | 1 x M.2 Steckplatz (Key M)                                                                                                    |
|                | 4 x SATA 6 Gb/s Anschlüsse                                                                                                    |
| Interne E/A-   | USB                                                                                                    |
| Anschlüsse     | 1 x USB 3.2 (Gen1) Header unterstützt zusätzliche 2 USB 3.2 (Gen1) Anschlüsse                                                   |
|                | 2 x USB 2.0 Header unterstützen zusätzliche 4 USB 2.0 Anschlüsse                                                                |
|                | Sonstiges                                                                                                    |
|                | 2 x Ansteuerbare AURA Gen2-Header                                                                                               |
|                | 2 x AURA RGB Header                                                                                                    |
|                | 1 x CMOS-löschen-Header                                                                                                    |
|                | 1 x COM-Anschluss-Header                                                                                                    |
|                | 1 x Frontblenden Audio-Header (AAFP)                                                                                            |
|                | 1 x S/PDIF Out Header                                                                                                    |
|                | 1 x Lautsprecher-Header                                                                                                    |

(Fortsetzung auf der nächsten Seite)

# PRIME A520M-A II Spezifikationsübersicht

| Interne E/A-                                                                                                    | 1 x SPITPM-Header (14-1-polig)                                                                                               |
|----------------------------------------------------------------------------------------------------|----------------------------------------------------------------------------------------------------|
| Anschlüsse                                                                                                    | 1 x 10-1-poliger System-Panel-Header                                                                                         |
|                                                                                                    | ASUS 5X PROTECTION III<br>- DIGI+ VRM<br>- LANGuard<br>- Überspannungsschutz<br>- SafeSlot Core<br>- Edelstahl-Rückseite E/A |
| Sonderfunktionen                                                                                                    | ASUS Q-Design<br>- Q-DIMM<br>- Q-Slot<br>ASUS Thermal Solution<br>- VRM-Kühlkörperdesign                                     |
|                                                                                                    | AURA Sync                                                                                                    |
|                                                                                                    | - AUKA KGB Header<br>- Apsteuerbare (Cen 2) PCB-Header                                                                       |
|                                                                                                    |                                                                                                    |
| Software-<br>funktionen       Exklusive ASUS-Software         Armoury Crate       - AURA Creator         - AURA Sync       Al Suite 3         - Dienstprogramm für Leistung und Energieeinsparung<br>TurboV EVO<br>EPU       - Dienstprogramm für Leistung und Energieeinsparung         JIGI+ VRM       Fan Xpert 2+         - EZ update       ASUS CPU-Z         Al Charger       DAEMON Tools         Norton Anti-Virus Software (Kostenlose Testversion)       WinRAR         UEFI BIOS       ASUS EZ Do-It-Yourself         - ASUS CrashFree BIOS 3       - ASUS EZ Do- |                                                                                                    |
| BIOS                                                                                                    | 128 Mb Flash ROM, UEFI AMI BIOS                                                                                              |
| Handhabbarkeit                                                                                                    | WOL für PME, PXE                                                                                                    |
| Betriebssystem                                                                                                    | Windows 10, 64-bit                                                                                                    |
| Formefolder                                                                                                    | mATX Formfaktor                                                                                                    |
| Formfaktor                                                                                                    | 9.6 Zoll x 9,6 Zoll (24,4 cm x 24,4 cm)                                                                                      |

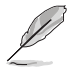

Spezifikationen können sich ohne vorherige Ankündigung ändern. Schauen Sie bitte auf der ASUS Webseite nach den neuesten Spezifikationen.

# Produkteinführung

# 1.1 Bevor Sie beginnen

Beachten Sie bitte vor dem Installieren der Motherboard-Komponenten oder dem Ändern von Motherboard-Einstellungen folgende Vorsichtsmaßnahmen.

- Ziehen Sie das Netzkabel aus der Steckdose heraus, bevor Sie eine Komponente anfassen.
- Tragen Sie vor dem Anfassen von Komponenten eine geerdete Manschette, oder berühren Sie einen geerdeten Gegenstand bzw. einen Metallgegenstand wie z.B. das Netzteilgehäuse, damit die Komponenten nicht durch statische Elektrizität beschädigt werden.
- Vor dem Installieren oder Ausbau einer Komponente muss die ATX-Stromversorgung ausgeschaltet oder das Netzkabel aus der Steckdose gezogen sein. Nichtbeachtung kann zu schweren Schäden am Motherboard, Peripheriegeräten oder Komponenten führen.

# 1.2 Motherboard-Übersicht

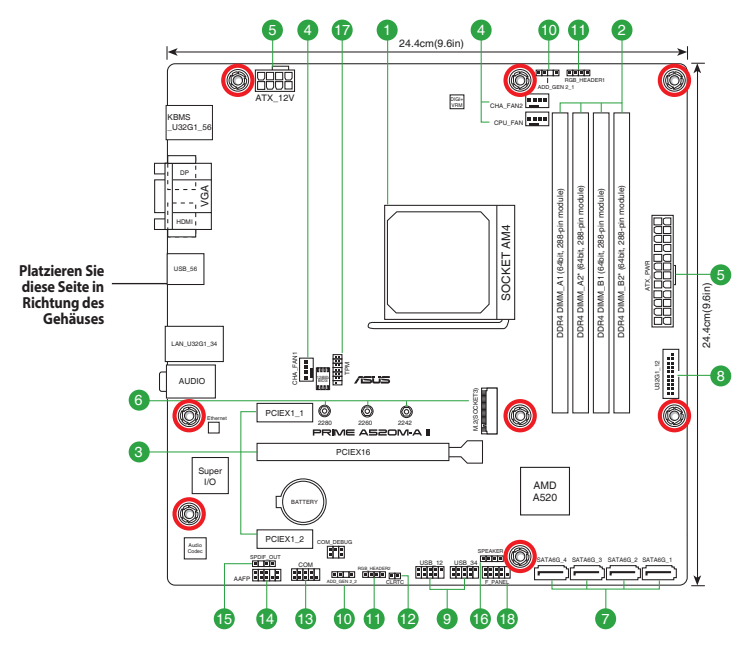

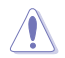

Ziehen Sie das Netzkabel vor der Installation oder dem Entfernen des Motherboards. Andernfalls können Sie sich verletzen und die Motherboard-Komponenten beschädigen.

# 1.2.1 Ausstattungsinhalt

# 1. CPU-Sockel

Das Motherboard ist mit einem AMD AM4 Sockel für AMD Ryzen<sup>™</sup> Desktop Prozessoren der 5000 Serie / 4000 G-Serie / 3000 Serie ausgestattet.

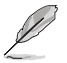

Weitere Informationen finden Sie im Abschnitt Central Processing Unit (CPU).

### 2. DDR4 DIMM-Steckplätze

Das Motherboard ist mit Dual Inline Memory Module (DIMM)-Steckplätzen für DDR4 (Double Data Rate 4)-Speichermodule ausgestattet.

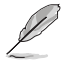

Weitere Informationen finden Sie im Abschnitt System memory (Systemspeicher).

### 3. Erweiterungssteckplätze

Dieses Motherboard unterstützt eine PCIe 3.0 x16 Grafikkarte und zwei PCIe 3.0 x1 Netzwerkkarten, SCSI-Karten und andere Karten, die den PCI Express-Spezifikationen entsprechen.

### 4. Lüfter-Header

Die Lüfter-Header ermöglichen Ihnen, Lüfter zur Kühlung des Systems zu verbinden.

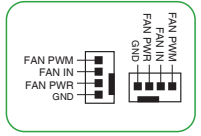

### 5. Stromanschlüsse

Diese Stromanschlüsse ermöglichen Ihnen, Ihr Motherboard mit einem Netzteil zu verbinden. Die Stromversorgungsstecker passen nur in einer Richtung. Finden Sie die richtige Ausrichtung und drücken Sie die Stromversorgungsstecker fest nach unten, bis sie vollständig eingesteckt sind.

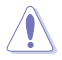

Stellen Sie sicher, dass Sie den 8-poligen Stromstecker anschließen.

- Für ein komplett konfiguriertes System empfehlen wir, dass Sie ein Netzteil (PSU) verwenden, das der ATX 12V-Spezifikation 2.0 (oder neuere Version) entspricht und mindestens eine Leistung von 350W liefert.
- Wir empfehlen Ihnen, ein Netzteil mit höherer Ausgangsleistung zu verwenden, wenn Sie ein System mit vielen stromverbrauchenden Geräte konfigurieren. Das System wird möglicherweise instabil oder kann nicht booten, wenn die Stromversorgung nicht ausreicht.
- Wenn Sie sich über die Mindeststromanforderungen für Ihr System nicht sicher sind, bedienen Sie sich des Wattzahlrechners im Internet für die empfohlene Stromzufuhr.

### 6. M.2 Steckplatz (Key M)

Der M.2-Steckplatz ermöglicht Ihnen, M.2-Geräte zu installieren, z. B. M.2 SSD-Module.

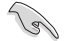

Der M.2 Steckplatz unterstützt das PCIe 3.0 x4 und SATA Modus M Key Design sowie Speichergeräte des Typs 2242 / 2260 / 2280.

### 7. SATA 6 Gb/s Anschlüsse

Die SATA 6 Gb/s Anschlüsse ermöglichen Ihnen, SATA-Geräte, wie optische Laufwerke und Festplatten über ein SATA-Kabel anzuschließen.

Das USB 3.2 (Gen1)-Modul muss separat erworben werden.

### 9. USB 2.0-Header

Die beiden USB 2.0-Header ermöglichen es Ihnen, USB-Module für zusätzliche drei USB 2.0-Anschlüsse zu verbinden. Die USB 2.0-Header hieten Datenübertragungsgeschwindigkeiten bis zu 480 Mb/s.

> Verbinden Sie niemals ein 1394-Kabel mit den USB-Anschlüssen. Sonst wird das Motherboard beschädigt!

Das USB 2.0 Modul muss separat erworben werden.

### 10. Ansteuerbare AURA Gen2-Header

Die ansteuerbaren (Gen2) Header ermöglichen Ihnen, einzeln ansteuerbare RGB WS2812B | FD-I eisten oder WS2812B-basierte | FD-I eisten zu verbinden.

> Der ansteuerbare (Gen2) Header unterstützt ansteuerbare RGB WS2812B LED-Leisten (5V/Data/Ground) mit einer maximalen Leistung von 3 A (5 V). Die ansteuerbaren Header auf diesem Board können zusammen maximal 500 LEDs bedienen

Vor dem Installieren oder Ausbau einer Komponente muss die Stromversorgung ausgeschaltet oder das Netzkabel aus der Steckdose gezogen sein. Nichtbeachtung kann zu schweren Schäden am Motherboard, Peripheriegeräten oder Komponenten führen.

- Die tatsächliche Beleuchtung und Farbe variieren je nach LED-Leiste.
- Falls Ihre LED-Leiste nicht aufleuchtet, überprüfen Sie, ob die ansteuerbare RGB LED-Leiste in der richtigen Ausrichtung verbunden ist und ob der 5 V Anschluss mit dem 5 V Header auf dem Motherboard richtig justiert wurde.
- Die ansteuerbare RGB LED-Leiste leuchtet nur, wenn das System eingeschaltet ist.
- Die ansteuerbare RGB LED-Leiste muss separat erworben werden.

### 11. AURA RGB Header

Die RGB-Header ermöglichen Ihnen, RGB LED-Leisten zu verbinden.

Der RGB-Header unterstützt mehrfarbige 5050 RGB LED-Leisten (12 V/G/R/B) mit einer maximalen Leistung von 3 A (12 V) und einer Länge bis 3 m.

# 8. USB 3.2 (Gen1)-Header

Der USB 3.2 (Gen1)-Header ermöglicht es Ihnen, ein USB 3.2 (Gen1)-Modul für zusätzliche USB 3.2 (Gen1)-Anschlüsse zu verbinden. Der USB 3.2 (Gen1)-Header bietet Datenübertragungsgeschwindigkeiten bis zu 5 Gh/s

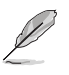

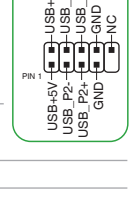

ADD GEN 2

[푸]푸] l 🖅

H5V

RGB HEADER

....

+12V G R B

ਨੂ ਛੂ ਛੂ

PIN 1 USB3+5V
 IntA\_P1\_SSRX IntA\_P1\_SSRX+

USB3.69 IntA, P2\_SSTX, I IntA, P1\_SSTX, I IntA, P2\_SSTX, I IntA, P2\_SSTX, I IntA, P1\_SSTX, I IntA, P2\_SSTX, I IntA, P2\_SSTX, I IntA, P2\_SSTX, I IntA, P1\_D, IntA, P1\_D, IntA,

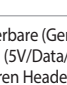

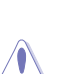

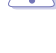

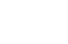

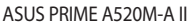

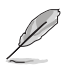

Die tatsächliche Beleuchtung und Farbe variieren je nach LED-Leiste.

- Falls Ihre LED-Leiste nicht aufleuchtet, überprüfen Sie, ob das RGB LED-Verlängerungskabel und die RGB LED-Leiste in der richtigen Ausrichtung verbunden sind und ob der 12 V Anschluss mit dem 12 V Header auf dem Motherboard richtig justiert wurde.
- Die LED-Leiste leuchtet nur, wenn das System eingeschaltet ist.
- Die LED-Leiste muss separat erworben werden.

### 12. CMOS-Löschen-Header

Dieser Header ermöglicht Ihnen das Löschen der CMOS RTC RAM Daten der Systemeinstellungsinformationen, wie Datum, Zeit und Systemkennwörter.

### Um den RTC RAM zu löschen:

- 1. Schalten Sie den Computer aus und trennen ihn vom Stromnetz.
- 2. Verwenden Sie einen Metallgegenstand, wie einen Schraubendreher, um die beiden Pins kurzzuschließen.
- 3. Verbinden Sie das Netzkabel und schalten den Computer ein.
- 4. Halten Sie die <**Entf**> Taste während des Bootvorgangs gedrückt und rufen Sie das BIOS auf, um die Daten neu einzugeben.

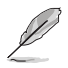

Wenn die oben genannten Schritte nicht helfen, entfernen Sie die integrierte Batterie und schließen Sie den Jumper noch einmal kurz, um die CMOS RTC RAM-Daten zu löschen. Nach dem Löschen des CMOS, installieren Sie die Batterie.

### 13. COM-Anschluss-Header

Dieser Header ist für einen seriellen Anschluss (COM). Verbinden Sie das Kabel des seriellen Anschlussmoduls mit diesem Header, installieren Sie dann das Modul in einer Steckplatzöffnung auf der Rückseite des Systemgehäuses.

# 14. Frontblenden-Audio-Header

Dieser Header ist für ein am Gehäuse befestigtes Frontblenden-Audio-E/A-Modul, das HD Audiostandard unterstützt. Verbinden Sie das eine Ende des Frontblenden-Audio-E/A-Modul-Kabels mit diesem Header.

(s)

Wir empfehlen Ihnen, ein High-Definition Frontblenden-Audiomodul mit diesem Header zu verbinden, um die High-Definition Audio-Funktionen dieses Motherboards zu nutzen.

Wenn Sie ein High-Definition Frontblenden-Audiomodul mit diesem Header verbinden möchten, stellen Sie den Frontblendentyp im BIOS-Setup auf [HD Audio]. Standardmäßig ist dieser Header auf [HD Audio] eingestellt.

### 15. S/PDIF-Ausgangs-Header

Dieser Header ist für einen zusätzlichen Sony/Philips Digital Interface (S/PDIF)-Anschluss. Verbinden Sie das Kabel des S/PDIF-Ausgangsmoduls mit diesem Header und installieren Sie dann das Modul in einer Steckplatzöffnung an der Rückseite des Systemgehäuses.

# 16. Lautsprecher-Header

Dieser 4-polige Header ist für den am Gehäuse befestigten Systemlautsprecher. Der Lautsprecher ermöglicht Ihnen, Systemsignale und Warntöne zu hören.

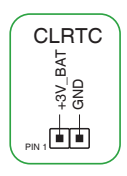

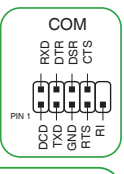

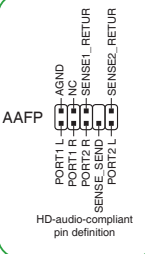

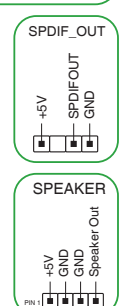

### 17. SPI TPM-Header

Dieser Header unterstützt ein Trusted Platform Module (TPM)-System mit einem Serial Peripheral Interface (SPI), womit Sie Schlüssel, digitale Zertifikate, Kennwörter und Daten sicher speichern können. Ein TPM-System hilft außerdem die Netzwerksicherheit zu erhöhen, schützt digitale Identitäten und sichert die Plattformintegrität.

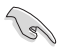

Das SPI\_TPM-Modul muss separat erworben werden.

### 18. 10-1-poliger System-Panel-Header

Dieser Header unterstützt mehrere Funktionen für am Gehäuse befestigte Geräte.

Systembetriebs-LED (2-pol. +PWR\_LED-)

Dieser 2-polige Header ist für die Systembetriebs-LED. Verbinden Sie das Kabel der Gehäusebetriebs-LED mit diesem Header. Die Systembetriebs-LED leuchtet, wenn Sie das System einschalten, und blinkt, wenn sich das System im Schlafmodus befindet.

### Festplattenaktivitäts-LED (2-polig +HDD\_LED-)

Dieser 2-polige Header ist für die Festplattenaktivitäts-LED. Verbinden Sie das Kabel der Festplattenaktivitäts-LED mit diesem Header. Die Festplatten-

LED leuchtet auf oder blinkt, wenn Daten gelesen oder auf die Festplatte geschrieben werden.

### Ein-/Austaste / Soft-Off-Taste (2-poliger PWR\_BTN)

Dieser Header ist für die Ein-/Austaste des Systems.

### Reset-Taste (2-polig RESET)

Dieser 2-polige Header ist für die am Gehäuse befestigte Reset-Taste, über die das System ohne Ausschalten neu gestartet wird.

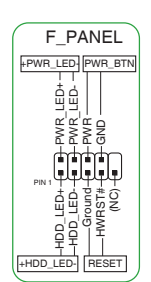

трм

# 1.2.2 Rücktafelanschlüsse

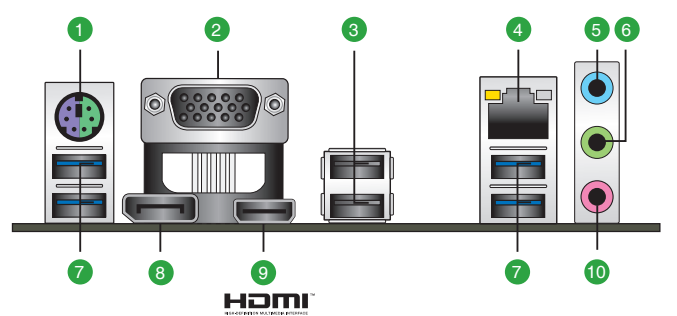

- 1. PS/2 Tastatur/Maus-Kombianschluss. Dieser Anschluss ist für eine PS/2 Tastatur oder Maus.
- 2. Video Graphics Adapter- (VGA) Port. Dieser 15-polige Anschluss ist für einen VGA-Monitor oder andere VGA-kompatible Geräte.
- 3. USB 2.0-Anschlüsse. Diese 4-poligen Universal Serial Bus (USB)-Anschlüsse sind für USB 2.0 Geräte.
- 4. Ethernet-Anschluss. Dieser Anschluss erlaubt eine Gigabit-Verbindung zu einem Local Area Network (LAN) mittels eines Netzwerk-Hubs. In der folgenden Tabelle finden Sie die LED-Anzeigen für den Ethernet-Anschluss.

| Aktivitäts-/Ver | bindungs-LED    | Speed-LED |                     | ACT/LINK<br>LED SPEED LED |
|-----------------|-----------------|-----------|---------------------|---------------------------|
| Status          | Beschreibung    | Status    | Beschreibung        |                           |
| AUS             | Nicht verbunden | AUS       | 10 Mb/s-Verbindung  |                           |
| ORANGE          | Verbunden       | ORANGE    | 100 Mb/s-Verbindung |                           |
| BLINKEND        | Datenaktivität  | GRÜN      | 1 Gb/s-Verbindung   | Ethernet-Anschluss        |

### **Ethernet-Anschluss LED-Anzeige**

- 5. Line-In-Anschluss (hellblau). Dieser Anschluss verbindet mit Tonband-, CD- oder DVD-Playern und anderen Audiogeräten.
- Line-Out-Anschluss (hellgrün). Dieser Anschluss verbindet mit Kopfhörern oder Lautsprechern. In den 4-, 5.1- und 7.1-Kanal-Konfigurationen wird die Funktion dieses Anschlusses zum Frontlautsprecherausgang.
- 7. USB 3.2 (Gen1) (bis zu 5 Gb/s) Anschlüsse. Diese 9-poligen Universal Serial Bus (USB)-Anschlüsse sind für USB 3.2 (Gen1)-Geräte.
- 8. DisplayPort. Dieser Anschluss ist für DisplayPort-kompatible Geräte.
- HDMI-Anschluss. Dieser Anschluss ist f
  ür einen High-Definition Multimedia Interface (HDMI)-Stecker und ist HDCP-konform f
  ür die Wiedergabe von HD DVD, Blu-Ray und anderen gesch
  ützten Inhalten.

### 10. Mikrofonanschluss (rosa). An diesem Anschluss lässt sich ein Mikrofon anschließen.

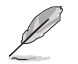

Finden Sie die Funktion der Audio-Ausgänge in 2-, 4-, 5.1- oder 7.1-Kanal-Konfigurationen in der Audio-Konfigurationstabelle.

### Audio 2-, 4-, 5.1- oder 7.1-Kanalkonfiguration

| Anschluss             | Headset<br>2-Kanal | 4-Kanal           | 5.1-Kanal         | 7.1-Kanal                                |
|-----------------------|--------------------|-------------------|-------------------|------------------------------------------|
| Hellblau (Rückseite)  | Line In            | Rücklautsprecher  | Rücklautsprecher  | Rücklautsprecher                         |
| Hellgrün (Rückseite)  | Line Out           | Frontlautsprecher | Frontlautsprecher | Frontlautsprecher                        |
| Rosa (Rückseite)      | Mikrofoneingang    | Mikrofoneingang   | Bass/Mitte        | Bass/Mitte                               |
| Hellgrün (Frontseite) | _                  | _                 | —                 | Seitenlautsprecher* /<br>Kopfhörer       |
| Rosa (Frontseite)     | —                  | —                 | —                 | Mikrofoneingang* /<br>Seitenlautsprecher |

\* Multi-Streaming ist standardmäßig deaktiviert. Die hellgrüne Buchse (Frontseite) kann als Seitenlautsprecherausgang verwendet werden. Wenn Multi-Streaming aktiviert ist, unterstützt die hellgrüne Buchse (Frontseite) Kopfhörer, und die rosa Buchse (Frontseite) unterstützt den Seitenlautsprecherausgang.

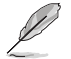

Ein Gehäuse mit HD-Audiomodul an der Frontblende ist erforderlich, um eine 7.1-Kanal-Audioausgabe zu unterstützen.

# 1.3 Central Processing Unit (CPU)

Dieses Motherboard ist mit einem AMD AM4 Sockel für AMD Ryzen™ Desktop Prozessoren der 5000 Serie / 4000 G-Serie / 3000 Serie ausgestattet.

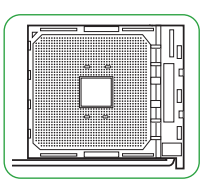

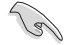

Ziehen Sie alle Netzkabel, bevor Sie die CPU installieren.

Der AM4 Sockel hat eine andersartige Pinbelegung. Stellen Sie sicher, dass Sie eine CPU verwenden, die für den AM4 Sockel ausgelegt ist. Die CPU passt nur in einer Richtung hinein. Wenden Sie KEINE Gewalt an beim Einstecken der CPU in den Sockel, um ein Verbiegen der Kontakte am Sockel und eine Beschädigung der CPU zu vermeiden!

# Installation der CPU

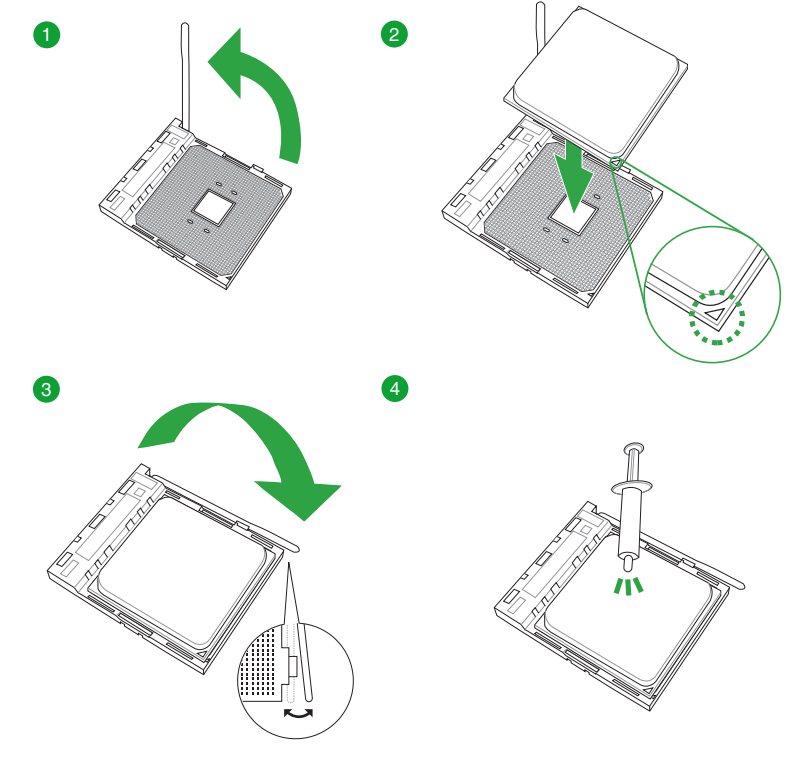

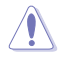

Falls erforderlich, bringen Sie die Wärmeleitpaste auf dem CPU-Kühlkörper und der CPU an, bevor Sie den CPU-Kühlkörper und Lüfter montieren.

# 1.4 Systemspeicher

Das Motherboard ist mit vier Double Data Rate 4 (DDR4) Dual Inline Memory Module (DIMM)-Steckplätzen ausgestattet. Die Abbildung zeigt die Position der DDR4 DIMM-Steckplätze:

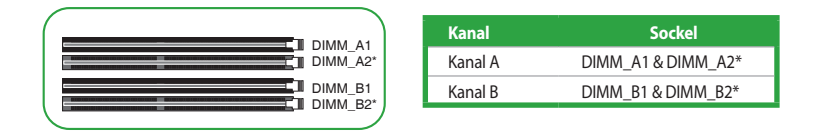

 Sie können verschiedene Speichergrößen in Kanal A und B installieren. Das System plant die Gesamtgröße des kleineren Kanals für die Dual-Channel-Konfiguration. Der überschüssige Speicher des größeren Kanals wird dann für den Single-Channel-Betrieb eingeplant.

- Installieren Sie immer DIMMs mit der selben CAS-Latenz. Für eine optimale Kompatibilität empfehlen wir Ihnen, Arbeitsspeichermodule der gleichen Version oder Datumscode (D/C), von dem selben Anbieter, zu installieren. Fragen Sie Ihren Händler, um die richtigen Speichermodule zu erhalten.
- Ein DDR4-Speichermodul ist anders gekerbt als DDR-, DDR2- oder DDR3-Module. Installieren Sie KEIN DDR-, DDR2- oder DDR3-Speichermodul auf einen DDR4-Steckplatz.

- Die Standard-Betriebsfrequenz ist abhängig von seiner Serial Presence Detect (SPD), welche das Standardverfahren für den Zugriff auf Informationen von einem Speichermodul ist. Im Ausgangszustand können einige Speichermodule für Übertaktung mit einer niedrigeren Frequenz arbeiten als der Hersteller angegeben hat.
- Die Speichermodule benötigen bei der Nutzung unter voller Speicherlast ein besseres Speicherkühlsystem, um die Systemstabilität zu gewährleisten.
- Schauen Sie unter www.asus.com für die Liste qualifizierter Anbieter von Speichermodulen. Die unterstützte Speicherfrequenz ist abhängig vom CPU-Typ.

# **Empfohlene Speicherkonfigurationen**

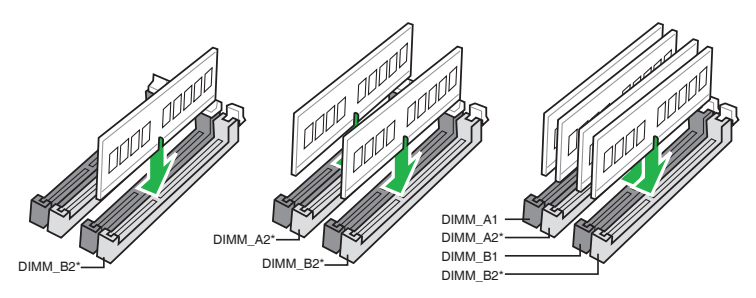

# Installieren eines DIMMs

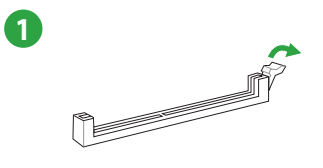

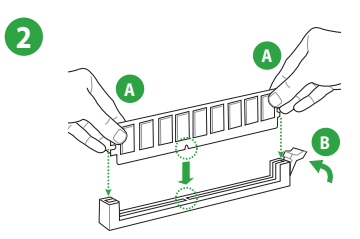

### So entfernen Sie ein DIMM

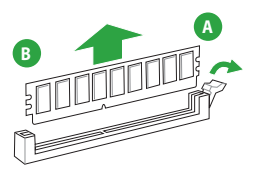

# **BIOS- und RAID-Unterstützung**

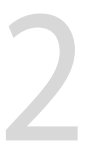

# 2.1 Kennenlernen des BIOS

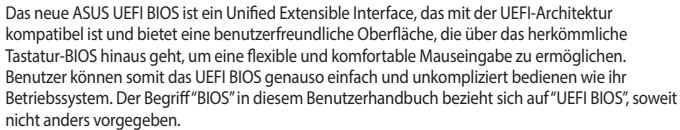

Im BIOS (Basic Input und Output System) sind die Einstellungen der System-Hardware, z.B. Datenträgerkonfiguration, Übertaktungseinstellungen, erweiterte Energieverwaltung und Boot-Gerätekonfiguration, die zum Systemstart benötigt werden, im Motherboard-CMOS gespeichert. Unter normalen Umständen eignen sich die Standard-BIOS-Einstellungen zur Erzielung optimaler Leistung. **Ändern Sie nicht die Standard BIOS Einstellungen** ausgenommen unter folgenden Umständen:

- Eine Fehlermeldung erscheint auf dem Bildschirm während des Systemstarts, die Sie auffordert, die BIOS-Einstellungen aufzurufen.
- Sie haben eine neue Systemkomponente installiert, die weitere BIOS-Einstellungen oder Aktualisierungen erfordert.

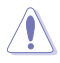

Ungeeignete BIOS-Einstellungen können Instabilität und Startfehler verursachen. Wir empfehlen Ihnen dringend, die BIOS-Einstellungen nur unter Anleitung eines trainierten Servicemitarbeiters zu ändern.

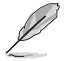

Die BIOS-Einstellungen und Optionen können aufgrund verschiedener BIOS-Versionen variieren. Bitte beziehen Sie sich bei den Einstellungen und Optionen auf die aktuellste BIOS-Version.

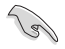

Weitere Informationen zu BIOS-Konfigurationen finden Sie unter <u>https://www.asus.com/support</u>. Oder Sie laden das BIOS-Handbuch durch Scannen des QR-Codes herunter.

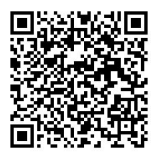

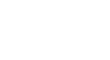

# 2.2 BIOS-Setup-Programm

Verwenden Sie das BIOS-Setup, um das BIOS zu aktualisieren und die Parameter zu konfigurieren. Die BIOS-Oberfläche enthält Navigationstasten und eine kurze Bildschirmhilfe, um Sie durch die Benutzung des BIOS-Setup-Programms zu führen.

# **BIOS-Ausführung beim Startup**

Um das BIOS-Setup beim Start aufzurufen, drücken Sie <Entf> oder <F2> während des Power-On-Self-Test (POST). Wenn Sie <Entf> oder <F2> nicht drücken, werden die POST-Routinen fortgeführt.

# **BIOS nach dem POST starten**

BIOS nach dem POST starten

- Drücken Sie gleichzeitig <Strg> + <Alt> + <Entf>.
- Drücken Sie die Reset-Taste auf dem Gehäuse.
- Drücken Sie die Ein-/Austaste zum Ausschalten des Systems und schalten Sie es dann erneut ein. Tun Sie dies nur, wenn Ihnen der Start des BIOS mit den ersten zwei Optionen nicht gelungen ist.

Nachdem Sie eine der drei Optionen ausgeführt haben, drücken Sie <Entf>, um das BIOS aufzurufen.

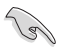

- Falls Sie eine Maus für die Navigation im BIOS-Setup-Programm verwenden möchten, sollten Sie eine USB-Maus an das Motherboard anschließen.
- Laden Sie bitte die Standardeinstellungen, wenn das System nach Änderung der BIOS-Einstellungen instabil geworden ist. W\u00e4hlen Sie hierzu Load Optimized Defaults (Optimierte Standardwerte laden) im Exit-Men\u00fc oder dr\u00fccken Sie <F5>.
- Wenn der Systemstart fehlschlägt, nachdem Sie eine BIOS-Einstellung geändert haben, versuchen Sie das CMOS zu löschen und das Motherboard auf seine Standardwerte zurückzusetzen.
- Das BIOS-Setup-Programm unterstützt keine Bluetooth-Geräte.

# **BIOS Menü**

Das BIOS-Setup-Programm kann in zwei Modi ausgeführt werden: **EZ Mode** und **Advanced Mode** (**Erweiterter Modus**). Sie können die Modi unter **Setup-Modus** im Abschnitt **Boot-Menü** oder durch Drücken der <F7>-Schnelltaste ändern.

# 2.3 ASUS EZ Flash 3

Mit ASUS EZ Flash 3 können Sie das BIOS mühelos aktualisieren, ohne ein auf dem Betriebssystem basierendes Programm verwenden zu müssen.

Stellen Sie sicher, dass Sie die BIOS-Standardeinstellungen laden, um Systemkompatibilität und Stabilität zu gewährleisten. Wählen Sie hierzu Load Optimized Defaults (Optimierte Standardwerte laden) im Exit-Menü oder drücken Sie <F5>.

### So aktualisieren Sie das BIOS:

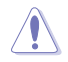

- Diese Funktion kann Geräte wie USB-Flashlaufwerke mit FAT 32/16 Formatierung und nur einer einzelnen Partition unterstützen.
- Schalten Sie das System NICHT aus oder setzen es zurück während der Aktualisierung des BIOS, um Systemstartfehler zu vermeiden!
- 1. Stecken Sie ein USB-Flashlaufwerk mit der neusten BIOS-Datei in einen USB-Anschluss.
- Gehen Sie im BIOS-Setup-Programm zu Advanced Mode. Gehen Sie zum Menü Tool, wählen Sie ASUS EZ Flash 3 Dienstprogramm und drücken Sie die <Eingabe>-Taste.
- 3. Drücken Sie die Links-/Rechts-Pfeiltasten, um zum Feld Drive (Laufwerk) zu navigieren.
- 4. Drücken sie die Auf/Ab-Pfeiltasten, um das USB-Flashlaufwerk mit der neuesten BIOS-Datei zu finden und drücken Sie die <Eingabetaste>.
- 5. Drücken Sie die Links-/Rechts-Pfeiltasten, um zum Feld Folder (Ordner) zu navigieren.
- Drücken sie die Auf/Ab-Pfeiltasten, um die BIOS-Datei zu finden und drücken Sie die <Eingabetaste>, um den Aktualisierungsprozess durchzuführen. Wenn abgeschlossen, starten Sie das System neu.

# 2.4 ASUS CrashFree BIOS 3

ASUS CrashFree BIOS 3 ist ein Auto-Wiederherstellungs-Programm, das Ihnen erlaubt, die BIOS-Datei wiederherzustellen, falls sie versagt oder während der Aktualisierung beschädigt wurde. Sie können eine beschädigte BIOS-Datei über das USB-Flash-Laufwerk mit der aktuellen BIOS-Datei wiederherstellen.

### Wiederherstellen

- 1. Laden Sie die neueste BIOS-Version für dieses Motherboard unter <u>https://www.asus.com/support/</u> herunter.
- Benennen Sie die BIOS-Datei in ASUS.CAP oder PA520M2.CAP um und kopieren Sie die umbenannte BIOS-Datei auf ein USB-Flash-Laufwerk.
- 3. Schalten Sie das System ein.
- 4. Schließen Sie das USB-Flash-Laufwerk mit der BIOS-Datei an einen USB-Anschluss an.
- 5. Die Anwendung durchsucht die Geräte automatisch nach der BIOS-Datei. Wenn gefunden, liest die Anwendung die BIOS-Datei und lädt automatisch die ASUS EZ Flash 3-Anwendung.
- Sie müssen im BIOS-Setup-Programm die BIOS-Einstellungen wiederherstellen. Um die Systemstabilität und -Kompatibilität zu gewährleisten, empfehlen wir Ihnen, dass Sie <F5> drücken, um die BIOS-Standardwerte zu laden.

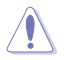

Schalten Sie das System NICHT aus oder setzen Sie es zurück, während der Aktualisierung des BIOS! Ein Systemstartfehler kann die Folge sein!

# 2.5 RAID Konfigurationen

Das Motherboard enthält das RaidXpert2 Konfigurationsprogramm, das RAID 0, RAID 1 und RAID 10 Konfigurationen unterstützt.

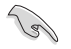

Weitere Informationen zur Konfiguration Ihrer RAID-Sets finden Sie im **RAID-Konfigurationshandbuch** unter <u>https://www.asus.com/support</u> oder durch Scannen des QR-Codes.

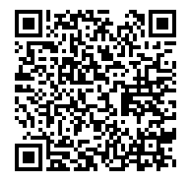

# **RAID Definitionen**

**RAID 0 (Data striping)** veranlasst zwei identische Festplatten dazu, Daten in parallelen, versetzten Stapeln zu lesen und zu schreiben. Die zwei Festplatten machen dieselbe Arbeit wie eine einzige Festplatte, aber mit einer höheren Datentransferrate, nämlich doppelt so schnell wie eine einzelne Festplatte, und beschleunigen dadurch den Datenzugriff und die Speicherung. Für diese Konfiguration benötigen Sie zwei neue identische Festplatten.

**RAID 1 (Data mirroring)** kopiert ein identisches Daten-Image von einer Festplatte zu der Zweiten. Wenn eine Festplatte versagt, dann leitet die Disk-Arrayverwaltungssoftware alle Anwendungen zur anderen Festplatte um, die eine vollständige Kopie der Daten der anderen Festplatte enthält. Diese RAID-Konfiguration verhindert einen Datenverlust und erhöht die Fehlertoleranz im ganzen System. Verwenden Sie zwei neue Festplatten oder verwenden Sie eine existierende Festplatte und eine neue für diese Konfiguration. Die neue Festplatte muss genau so groß oder größer als die existierende Festplatte sein.

**RAID 10** kombiniert data striping und data mirroring, ohne dass Paritäten (redundante Daten) errechnet und geschrieben werden müssen. Die RAID 10\*-Konfiguration vereint alle Vorteile von RAID 0- und RAID 1-Konfigurationen. Für diese Konfiguration benötigen Sie vier neue Festplatten, oder eine bestehende und drei neue.

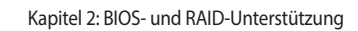

| <br> |
|------|
|      |
| <br> |
| <br> |
| <br> |
| <br> |
|      |
|      |
|      |
|      |
|      |
|      |
| <br> |
| <br> |
| <br> |
|      |
| <br> |
| <br> |
|      |
|      |
|      |
|      |
| <br> |
| <br> |
| <br> |

# Anhang

# Hinweise Informationen zur FCC-Konformität

| Verantwortliche Stelle: | Asus Computer International            |
|-------------------------|----------------------------------------|
| Adresse:                | 48720 Kato Rd., Fremont, CA 94538, USA |
| Telefon- / Fax-Nr.:     | (510)739-3777 / (510)608-4555          |

Dieses Gerät entspricht Teil 15 der FCC-Vorschriften. Der Betrieb unterliegt den folgenden zwei Bedingungen: (1) Dieses Gerät darf keine schädlichen Störungen verursachen, und (2) das Gerät muss empfangene Störungen akzeptieren, einschließlich Störungen, die einen unerwünschten Betrieb verursachen können.

Dieses Gerät wurde geprüft und entspricht den Grenzwerten für digitale Geräte der Klasse B gemäß Teil 15 der FCC-Vorschriften. Diese Grenzwerte wurden für ausreichenden Schutz gegen Radiofrequenzenergie in Wohngegenden aufgestellt. Dieses Gerät erzeugt und verwendet Radiofrequenzenergie und kann diese ausstrahlen. Wenn es nicht entsprechend der Bedienungsanleitung installiert und verwendet wird, kann es Störungen von Funkübertragungen verursachen. Es kann nicht für alle Installationen gewährleistet werden, dass keine Störungen auftreten. Falls dieses Gerät Störungen des Rundfunk- oder Fernsehempfangs verursacht, was durch Ein- und Ausschalten des Geräts ermittelt werden kann, sollten Sie folgende Maßnahmen ergreifen, um die Störungen zu beheben:

- Ändern Sie die Ausrichtung oder den Standort der Empfangsantenne.
- Vergrößern Sie den Abstand zwischen dem Gerät und dem Empfänger.
- Schließen Sie Gerät und Empfänger an unterschiedliche Netzspannungskreise an.
- Wenden Sie sich an den Fachhändler oder einen erfahrenen Radio-/ Fernsehtechniker.

# HDMI-Konformitätserklärung

Die Begriffe HDMI, HDMI High-Definition Multimedia Interface und das HDMI-Logo sind Markenbezeichnungen oder eingetragene Warenzeichen von HDMI Licensing Administrator, Inc.

# Entsprechenserklärung von Innovation, Science and Economic Development Canada (ISED)

Dieses Gerät stimmt mit lizenzfreiem/lizenzfreien RSS-Standard(s) von Innovation, Science and Economic Development Canada überein. Der Betrieb unterliegt den folgenden zwei Bedingungen: (1) Dieses Gerät darf keine schädlichen Störungen verursachen, und (2) das Gerät muss empfangene Störungen akzeptieren, einschließlich Störungen, die einen unerwünschten Betrieb verursachen können.

CAN ICES-003(B)/NMB-003(B)

# Déclaration de conformité de Innovation, Sciences et Développement économique Canada (ISED)

Le présent appareil est conforme aux CNR d'Innovation, Sciences et Développement économique Canada applicables aux appareils radio exempts de licence. L'exploitation est autorisée aux deux conditions suivantes : (1) l'appareil ne doit pas produire de brouillage, et (2) l'utilisateur de l'appareil doit accepter tout brouillage radioélectrique subi, même si le brouillage est susceptible d'en compromettre le fonctionnement.

CAN ICES-003(B)/NMB-003(B)

# Google<sup>™</sup> Lizenzbedingungen

### Copyright© 2021 Google Inc. Alle Rechte vorbehalten.

Unter der Apache Lizenz, Version 2.0 (die "Lizenz") lizenziert; Sie dürfen diese Datei nur in Übereinstimmung mit der Lizenz verwenden. Sie können eine Kopie der Lizenz erhalten, unter:

http://www.apache.org/licenses/LICENSE-2.0

Sofern nicht durch geltendes Recht gefordert oder schriftlich vereinbart, gilt Software, die unter der Lizenz verteilt wird, auf "AS IS" BASIS, OHNE GARANTIE ODER BEDINGUNGEN irgendeiner Art, weder ausdrücklich noch konkludent.

Sehen Sie die Lizenz für die spezifischen Sprachrechte und Einschränkungen im Rahmen der Lizenz.

# Erklärung zur Erfüllung der Umweltschutzbestimmungen für das Produkt

ASUS folgt dem Green-Design-Konzept, um unsere Produkte zu entwickeln und zu produzieren und versichert, dass jede Stufe des ASUS-Produktkreislaufs die weltweiten Umweltschutzbestimmungen erfüllt. Zusätzlich veröffentlicht ASUS die relevanten und auf den Bestimmungsanforderungen basierenden Informationen.

Bitte beziehen Sie sich auf <u>http://csr.asus.com/Compliance.htm</u> für rechtliche Hinweise basierend auf den Bestimmungsanforderungen, die ASUS erfüllt

# EU REACH und Artikel 33

Die rechtlichen Rahmenbedingungen für REACH (Registration, Evaluation, Authorisation, and Restriction of Chemicals) erfüllend, veröffentlichen wir die chemischen Substanzen in unseren Produkten auf unserer ASUS REACH-Webseite unter <u>http://csr.asus.com/english/REACH.htm</u>.

### **EU RoHS**

Dieses Produkt entspricht der EU RoHS-Richtlinie. Weitere Einzelheiten finden Sie unter http://csr.asus.com/english/article.aspx?id=35

### India RoHS

Dieses Produkt entspricht der Vorschrift "India E-Waste (Management) Rules, 2016" und verbietet die Verwendung von Blei, Quecksilber, sechswertigem Chrom, polybromierten Biphenylen (PBB) und polybromierten Diphenylethern (PBDE) in Konzentrationen von mehr als 0,1% nach Gewicht in homogenen Materialien und 0,01% nach Gewicht in homogenen Materialien für Cadmium, abgesehen von den in Anhang II der Vorschrift aufgeführten Ausnahmen.

### Vietnam RoHS

ASUS-Produkte, die am oder nach dem 23. September 2011 in Vietnam verkauft werden, erfüllen die Anforderungen des Vietnam Circular 30/2011/TT-BCT.

Các sản phẩm ASUS bán tại Việt Nam, vào ngày 23 tháng 9 năm2011 trở về sau, đều phải đáp ứng các yêu cầu của Thông tư 30/2011/TT-BCT của Việt Nam.

# Türkei RoHS

AEEE Yönetmeliğine Uygundur

# **ASUS Recycling/Rücknahmeservices**

Das ASUS-Wiederverwertungs- und Rücknahmeprogramm basiert auf den Bestrebungen, die höchsten Standards zum Schutz der Umwelt anzuwenden. Wir glauben, dass die Bereitstellung einer Lösung für unsere Kunden die Möglichkeit schafft, unsere Produkte, Batterien, andere Komponenten und ebenfalls das Verpackungsmaterial verantwortungsbewußt der Wiederverwertung zuzuführen. Besuchen Sie bitte die Webseite <u>http://csr.asus.com/english/Takeback.htm</u> für Details zur Wiederverwertung in verschiedenen Regionen.

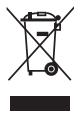

Das Motherboard NICHT im normalen Hausmüll entsorgen. Dieses Produkt wurde entwickelt, um ordnungsgemäß wiederverwertet und entsorgt werden zu können. Das Symbol der durchgestrichenen Mülltonne weist darauf hin, dass dieses Produkt (elektrische und elektronische Geräte) nicht im normalen Hausmüll entsorgt werden darf. Erkundigen Sie sich bei Ihren lokalen Behörden über die ordnungsgemäße Entsorgung elektronischer Produkte.

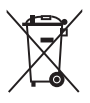

Werfen Sie NICHT die quecksilberhaltigen Batterien in den Hausmüll. Das Symbol der durchgestrichenen Mülltonne zeigt an, dass Batterien nicht im normalen Hausmüll entsorgt werden dürfen.

# Regionaler Hinweis für Kalifornien

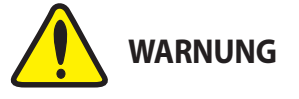

Krebs und Schädigung der Fruchtbarkeit - www.P65Warnings.ca.gov

English ASUSTeK Computer Inc. hereby declares that this device is in compliance with the essential requirements and other relevant provisions of related Directives. Full text of EU declaration of conformity is available at: www.asus.com/support

Francais AsusTek Computer Inc. déclare par la présente que cet appareil est conforme aux critères essentiels et autres clauses pertinentes des directives concernées La déclaration de conformité de l'LIE neut être téléchargée à partir du site Internet suivant : www.asus.com/support

Deutsch ASUSTek Computer Inc. erklärt hiermit dass dieses Gerät mit den wesentlichen Anforderungen und anderen relevanten Bestimmungen der zugehörigen Richtlinien übereinstimmt. Der gesamte Text der EU-Konformitätserklärung ist verfügbar unter: www.asus.com/support

Italiano ASUSTeK Computer Inc. con la presente dichiara che questo dispositivo è conforme ai requisiti essenziali e alle altre disposizioni pertinenti con le direttive correlate. Il testo completo della dichiarazione di conformità UE è disponibile all'indirizzo: www.asus.com/support

Русский Компания ASUS заявляет, что это устройство соответствует основным требованиям и другим соответствующим условиям соответствующих директив. Подробную информацию, пожалуйста, смотрите на www.asus.com/support

Български С настоящото ASUSTeK Computer Inc. декларира, че това устройство е в съответствие със съществените изисквания и другите приложими постановления на свързаните директиви. Пълният текст на декларацията за съответствие на ЕС е достъпна на адрес www.asus.com/support

Hrvatski ASUSTeK Computer Inc. ovim izjavljuje da je ovaj uređaj sukladan s bitnim zahtievima i ostalim odgovarajućim odredbama vezanih direktiva. Cijeli tekst EU izjave o sukladnosti dostupan je na: www.asus.com/support

Čeština Společnost ASUSTeK Computer Inc. tímto prohlašuje, že toto zařízení splňuje základní požadavky a další příslušná ustanovení souvisejících směrnic. Plné znění prohlášení o shodě EU je k dispozici na adrese:

### www.asus.com/support

Dansk ASUSTeK Computer Inc. erklærer hermed, at denne enhed er i overensstemmelse med hovedkravene og andre relevante bestemmelser i de relaterede direktiver. Hele EU-overensstemmelseserklæringen kan findes på: www.asus.com/support

Nederlands ASUSTeK Computer Inc. verklaart hierbij dat dit apparaat voldoet aan de essentiële vereisten en andere relevante bepalingen van de verwante richtlijnen. De volledige tekst van de EU-verklaring van conformiteit is beschikbaar op: www.asus.com/support

Eesti Käesolevaga kinnitab ASUSTeK Computer Inc. et see seade vastab asiakohaste direktiivide oluliste nõuetele ja teistele asiassepuutuvatele sätetele. EL vastavusdeklaratsiooni täielik tekst on saadaval järgmisel aadressil: www.asus.com/support

Suomi ASUSTeK Computer Inc. ilmoittaa täten, että tämä laite on asiaankuuluvien direktiivien olennaisten vaatimusten ja muiden tätä koskevien säädösten mukainen. EU-yhdenmukaisuusilmoituksen koko teksti on luettavissa osoitteessa: www.asus.com/support

Ελληνικά Με το παρόν, η AsusTek Computer Inc. δηλώνει ότι αυτή η συσκευή συμμορφώνεται με τις θεμελιώδεις απαιτήσεις και άλλες σχετικές διατάξεις των Οδηγιών της ΕΕ. Το πλήρες κείμενο της δήλωσης συμβατότητας είναι διαθέσιμο στη διεύθυνση: www.asus.com/support

Magyar Az ASUSTeK Computer Inc. ezennel kijelenti, hogy ez az eszköz megfelel a kapcsolódó Irányelvek lényeges követelményeinek és egyéb vonatkozó rendelkezéseinek. Az EU megfelelőségi nyilatkozat teljes szövege innen letölthető: www.asus.com/support

Latviski ASUSTeK Computer Inc. ar šo paziņo, ka šī ierīce atbilst saistīto Direktīvu būtiskajām prasībām un citiem citiem saistošajiem nosacījumiem Pilns ES atbilstibas paziņojuma teksts pieejams šeit: www.asus.com/support

Lietuvių "ASUSTeK Computer Inc." šiuo tvirtina, kad šis įrenginys atitinka pagrindinius reikalavimus ir kitas svarbias susijusių direktyvų nuostatas. Visą ES atitikties deklaracijos tekstą galima rasti: www.asus.com/support

Norsk ASUSTeK Computer Inc. erklærer herved at denne enheten er i samsvar med hovedsaklige krav og andre relevante forskrifter i relaterte direktiver. Fullstendig tekst for EU-samsvarserklæringen finnes på:

www.asus.com/support

Polski Firma ASUSTeK Computer Inc. niniejszym oświadcza, że urządzenie to iest zgodne z zasadniczymi wymogami i innymi właściwymi postanowieniami powiązanych dyrektyw. Pełny tekst deklaracji zgodności UE jest dostępny pod adresem: www.asus.com/support

Português A ASUSTeK Computer Inc. declara que este dispositivo está em conformidade com os requisitos essenciais e outras disposições relevantes das Diretivas relacionadas. Texto integral da declaração da UE disponível em: www.asus.com/support

Română ASUSTeK Computer Inc. declară că acest dispozitiv se conformează cerintelor esentiale si altor prevederi relevante ale directivelor conexe. Textul complet al declaratiei de conformitate a Uniunii Europene se găseste la: www.asus.com/support

Srpski ASUSTeK Computer Inc. ovim izjavljuje da je ovaj uređaj u saglasnosti sa osnovnim zahtevima i drugim relevantnim odredbama povezanih Direktiva. Pun tekst FU deklaracije o usaglašenosti je dostupan da adresi: www.asus.com/support

Slovensky Spoločnosť ASUSTeK Computer Inc. týmto vyhlasuje, že toto zariadenie vyhovuje základným požiadavkám a ostatým príslušným ustanoveniam príslušných smerníc. Celý text vyhlásenia o zhode pre štáty EÚ je dostupný na adrese: www.asus.com/support

Slovenščina ASUSTeK Computer Inc. izjavlja, da je ta naprava skladna z bistvenimi zahtevami in drugimi ustreznimi določbami povezanih direktiv. Celotno besedilo EU-izjave o skladnosti je na voljo na spletnem mestu: www.asus.com/support

Español Por la presente, ASUSTeK Computer Inc. declara que este dispositivo cumple los requisitos básicos y otras disposiciones pertinentes de las directivas relacionadas. El texto completo de la declaración de la UE de conformidad está disponible en: www.asus.com/support

Svenska ASUSTeK Computer Inc. förklarar härmed att denna enhet överensstämmer med de grundläggande kraven och andra relevanta föreskrifter i relaterade direktiv Eulltext av El I-försäkran om överensstämmelse finns på: www.asus.com/support

Українська ASUSTeK Computer Inc. заявляє, що цей пристрій відповідає основним вимогам та іншим відповідним положенням відповідних Лиректив. Повний текст декларації відповідності стандартам ЄС доступний на: www.asus.com/support

Türkçe AsusTek Computer Inc., bu ayqıtın temel gereksinimlerle ve ilişkili Yönergelerin diğer ilgili koşullarıyla uyumlu olduğunu beyan eder. AB uygunluk bildiriminin tam metni şu adreste bulunabilir: www.asus.com/support

Bosanski ASUSTeK Computer Inc. ovim izjavljuje da je ovaj uređaj usklađen sa bitnim zahtievima i ostalim odgovarajućim odredbama vezanih direktiva. Cijeli tekst EU izjave o usklađenosti dostupan je na: www.asus.com/support

# Garantie

### G: ASUS Garantieinformationen

- ASUS bietet eine freiwillige Warengarantie des Herstellers an.
- ASUS beitet eine irewininge warengarantie des versteilers an.
   ASUS behält sich das Recht zur Auslegung der Bestimmungen in der ASUS Warengarantie vor.
   Diese ASUS Warengarantie wird unabhängig und zusätzlich zur rechtmäßigen gestzlichen Garantie gewährt und beeinträchtigt oder beschränkt in keiner Weise die Rechte aus der gesetzlichen Garantie. Die vollständigen Garantieinformationen finden Sie unter

https://www.asus.com/de/support/.

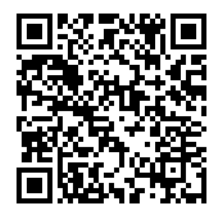

# **ASUS Kontaktinformation**

# ASUSTeK COMPUTER INC.

Adresse Telefon Fax Webseite 1F, No. 15, Lide Rd., Beitou Dist., Taipei City 112, Taiwan +886-2-2894-3447 +886-2-2890-7798 https://www.asus.com

# Technischer Support

+86-21-38429911 https://gr.asus.com/techserv

# **ASUS COMPUTER INTERNATIONAL (Amerika)**

Adresse Telefon Fax Webseite

**Online-Support** 

48720 Kato Rd., Fremont, CA 94538, USA +1-510-739-3777 +1-510-608-4555 https://www.asus.com/us/

# **Technischer Support**

Support-Fax Telefon Online-Support +1-812-284-0883 +1-812-282-2787 https://qr.asus.com/techserv

# ASUS COMPUTER GmbH (Deutschland und Österreich)

Adresse Webseite Online-Kontakt Harkortstraße 21-23, 40880 Ratingen, Deutschland <u>https://www.asus.com/de</u> <u>https://www.asus.com/support/Product/ContactUs/Services/</u> <u>guestionform/?lang=de-de</u>

# **Technischer Support**

Telefon (DE) Telefon (AT) Online-Support +49-2102-5789557 +43-1360-2775461 https://www.asus.com/de/support